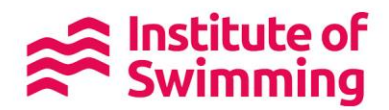

# FAQ'S

In order to buy a place on a course or CPD, you will need to have an account on <u>www.swimming.org/ios</u>.

### Activate your account

Our new booking website was launched on the 9th January 2019 on the <u>swimming.org</u> network.

This will make searching for and booking courses much easier. You will also be able to use a voucher which has been allocated to you from your employer.

To purchase a course or CPD on our new website, you just need to complete the instructions below

Create your account

You can then search for courses and book either with a voucher from your employer, or by paying for your place.

If you have been allocated a voucher from your employer, you will be notified by email or you can find it here in your profile page.

| swimming.c.g swime | ngland Members Lear | ning to Swim Just Swim | Competitive Swimming Ma | sters Diving Synchro More • 🕒 Jeni     | iy Norvill 📅 🤇 | а,            |
|--------------------|---------------------|------------------------|-------------------------|----------------------------------------|----------------|---------------|
| ← Home             | My Vouchers         |                        |                         |                                        |                |               |
| 1 Profile          | My Vouch            | ers                    |                         |                                        |                |               |
| O Course           | Expiry Date         | Contribution %         | Company                 | Course Type                            | Туре           | Redeem        |
|                    | 05/11/2019          | 10%                    |                         | Swim England Level 2 Teaching Swimming | Internal       | Find a Course |
| My Purchases       | 06/01/2020          | 50%                    | Cathy's Swim School     | Teaching Turns                         | Invoice only   | Find a Course |
| Personal Learning  |                     |                        |                         |                                        |                |               |
| - Testimonials     |                     |                        |                         |                                        |                | 1             |
|                    | Redeeme             | d                      |                         |                                        |                |               |
|                    |                     |                        |                         |                                        |                |               |

You can then book through to the course, or choose your course by clicking on the pink icon

## Using a voucher from your employer

When a voucher is purchased for you, you will receive an email similar to the below:

If you are already logged in to <u>www.swimming.org/ios</u> then you can follow the link to your profile and the course your voucher is for.

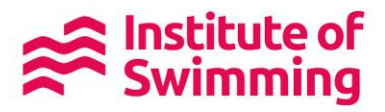

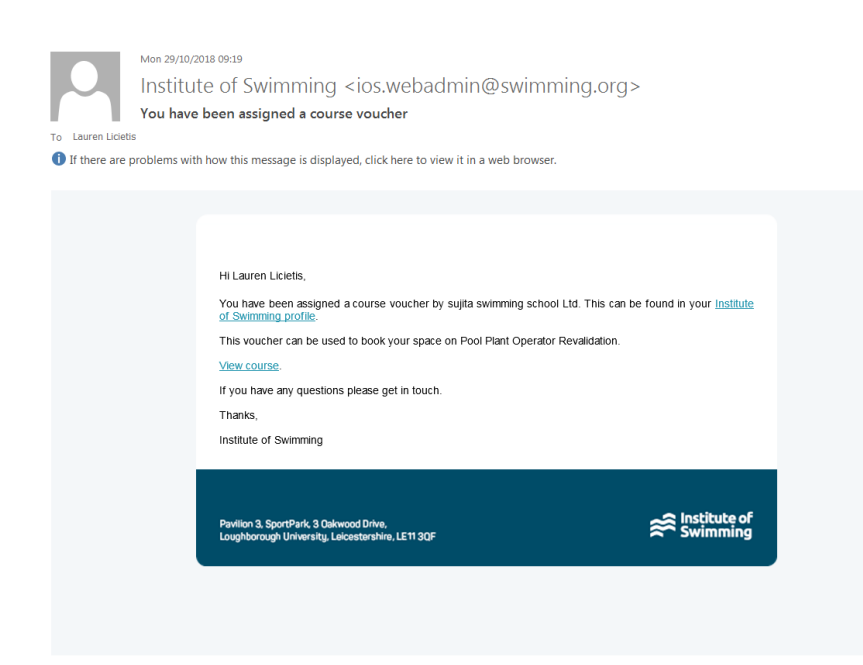

You can also get to your voucher without the email by going to your profile.

Login to your account and click on to the Profile button, to see your account details.

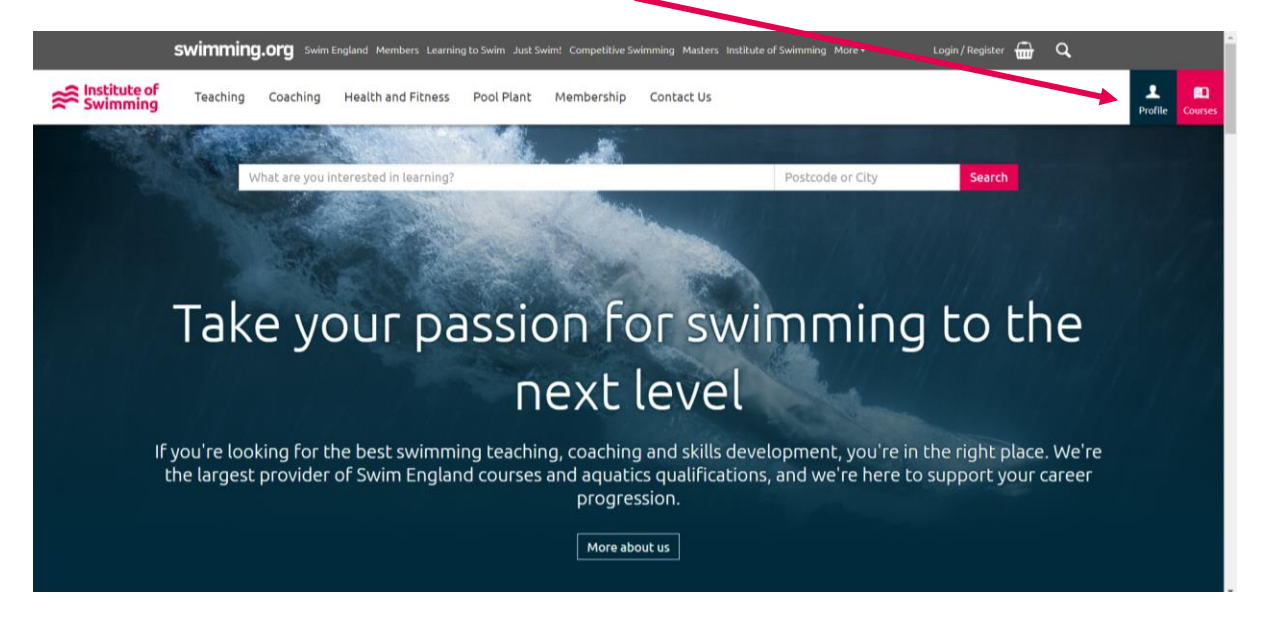

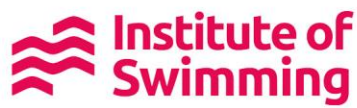

Click on the section that reads 'Vouchers', this will give you access to vouchers that have been purchased by the key contact of your company.

| swimming.org        | Swim England Menters Learning | g to Swim Just Swii | m! Competitive Swimming | Masters Institute of Swimming More • | 🕒 Marie-Louise  | ныц 🔂 С      | L.            |
|---------------------|-------------------------------|---------------------|-------------------------|--------------------------------------|-----------------|--------------|---------------|
| ← Home              | My Vouchers                   |                     |                         |                                      |                 |              |               |
| ⊥ Profile           | My Voucher                    | rs                  |                         |                                      |                 |              |               |
| Courses             | Expiry Date C                 | ontribution %       | Company                 | Course Type                          |                 | Туре         | Redeem        |
|                     | 10/01/2020 1                  | 00%                 | Marie-Louise PPO        | Pool Plant Operator Revalidation -   | Online Learning | Invoice only | Find a Course |
| 👉 My Purchases      |                               |                     |                         |                                      |                 |              |               |
| ᅙ Personal Learning |                               |                     |                         |                                      |                 |              |               |
| 🖕 Testimonials      | Redeemed                      |                     |                         |                                      |                 |              |               |
|                     | Redeemed Date                 | 2                   | Contribution %          | Company                              | Course Type     |              | Туре          |
| Company Information | You haven't red               | eemed any vouc      | hers.                   |                                      |                 |              |               |
| Contact Information |                               |                     |                         |                                      |                 |              |               |
| 👤 Employees         |                               |                     |                         |                                      |                 |              |               |
| Courses             |                               |                     |                         |                                      |                 |              |               |
| ♦ Vouchers          |                               |                     |                         |                                      |                 |              |               |
|                     |                               |                     | -                       |                                      |                 |              |               |

You can then click 'Find a Course', to see which course you would like to attend. You must ensure that you book on to a course with the same title as the voucher 'Course Type'. If a particular course has already been picked for you, you will be taken directly to that page.

| \$                         | wimming.org Semesterd workers to          |                               | wimming Masters Institute of Swimming More • | 🕒 Marie Loa | каны 🖶 🔍       |              |
|----------------------------|-------------------------------------------|-------------------------------|----------------------------------------------|-------------|----------------|--------------|
| Swimming Teaching Coaching | Health and Fitness Pool Plant Memb        | ership Contact Us             |                                              |             |                |              |
| Unable to fire             | drument location.                         |                               |                                              |             |                |              |
| Course Type                |                                           | Course Title                  | Delivery Type                                |             |                | Clea Fillers |
| Qualification              | • СРФ                                     |                               | ~                                            |             |                | $\sim$       |
| Postcode or City           |                                           | Radius                        | From                                         |             | Tu             |              |
|                            |                                           | 741                           | · · ·                                        |             |                |              |
|                            |                                           |                               |                                              | ۰,          | /iewionimap Up | date Results |
| 777 Results                |                                           |                               |                                              |             |                |              |
| Date                       | Course Title                              |                               | Venue Name                                   | City        | Available      | Miles        |
| 19/03/2019                 | Swim England Level 2 Teaching Swimming    |                               | Camberwell Leisure Centre                    | London      | 11 spaces      | 3.9          |
| 01/04/2019                 | Swim England Level 1 Swimming Assistant ( | (teaching) - Blended Learning | JAGS Sports Club                             | London      | 13 spaces      | 4.1          |
| 08/07/2019                 | Swim England Level 1 Swimming Assistant   | ( <u>Teachin</u> g)           | JAGS Sports Club                             | London      | 14 spaces      | 4.1          |
| 21/10/2019                 | Swim England Level 1 Swimming Assistant ( | (teaching)                    | JAGS Sports Club                             | London      | 14 spaces      | 4.1          |
| 04/02/2019                 | Swim England Level 2 Teaching Swimming    |                               | East Ham Leisure Centre                      | London      | 9 spaces       | 4.5          |
| 15/02/2019                 | Swim England Level 1 Swimming Assistant   | (Teaching) - Blended Learning | Last Ham Leisure Centre                      | London      | 10 spaces      | 4.5          |

Once you have read the information of the course page, click 'Book Place' and 'Checkout' at the bottom of the page.

| Disclaimer                                           |                                                                                                    |                   |
|------------------------------------------------------|----------------------------------------------------------------------------------------------------|-------------------|
| This seminar is delivered and assessed in English.   |                                                                                                    |                   |
| Please ignore the course start date. You can begin t | his e-learning as soon as you are booked on.                                                                                                    |                   |
|                                                      |                                                                                                    |                   |
|                                                      | Constant Constant Co |                   |
| Policies and Procedures<br>Terms and Conditions      |                                                                                                    | 0 0 0 0 0         |
| © Copyright 2019                                     |                                                                                                    | unitata by Skykab |

# Swimming

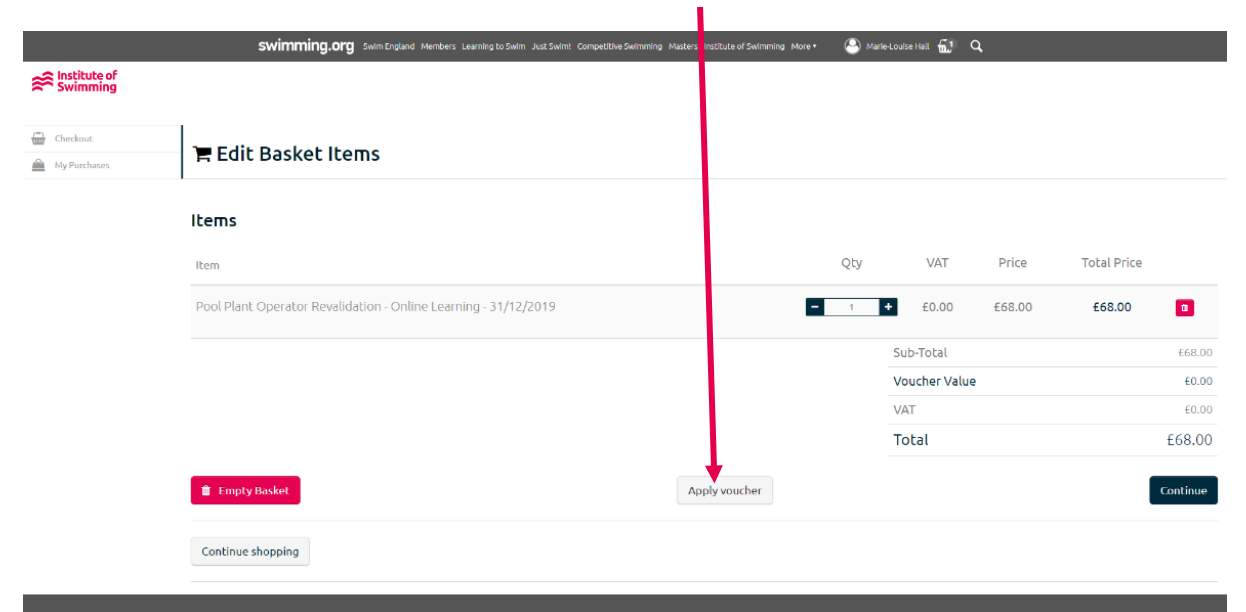

The course will now be in your basket. Click 'Apply Voucher'

This will bring a pop up box with your voucher, click 'Apply' for it to be activated in the checkout.

|              | swimming.o       | rg . Swim England: Members: Learning to Swim: Just Swim! Competitive Swimming: Masters: Inst | titute of wimr | ming. More * | ( Marie-Louise | Hall 🚮 Q |  |
|--------------|------------------|----------------------------------------------------------------------------------------------|----------------|--------------|----------------|----------|--|
| Swimming     |                  | Apply voucher                                                                                |                |              | ×              |          |  |
| A Charlant   |                  | Title                                                                                        | Voucher V      | /alue (€)    |                |          |  |
| My Purchases | 🃜 Edit Basket It | Pool Plant Operator Revalidation - Online Learning<br>Added by Key Contact.                  | £68.0          | 00           | Apply          |          |  |
|              | Items            |                                                                                              |                |              | Cancel         |          |  |
|              |                  |                                                                                              |                |              |                |          |  |

Your balance will now be listed at the discounted price, the value will depend on how much of the course your company/employer is paying.

|              |                            | swimming.org                                | Swim England Members                            | Learning to Swim J         | ust Swim! Competitive Sv | wimming Mast | ers Institute of Swimmin | g More* | 🐣 Marie | Louise Hall 🚮 | Q                 |             |          |
|--------------|----------------------------|---------------------------------------------|-------------------------------------------------|----------------------------|--------------------------|--------------|--------------------------|---------|---------|---------------|-------------------|-------------|----------|
| Swimming     |                            |                                             |                                                 |                            |                          |              |                          |         |         |               |                   |             |          |
| Geckout      | -                          | Dealertilter                                |                                                 |                            |                          |              |                          |         |         |               |                   |             |          |
| My Purchases |                            | Basket Itel                                 | ns                                              |                            |                          |              |                          |         |         |               |                   |             |          |
|              | Items                      |                                             |                                                 |                            |                          |              |                          |         |         |               |                   |             |          |
|              | Item                       |                                             |                                                 |                            |                          |              |                          |         | Qty     | VAT           | Price             | Total Price |          |
|              | Pool Plant<br>Using Vouche | Operator Revalida<br>n: Pool Plant Operator | ition - Online Learr<br>Revalidation - Online L | ning - 31/12/20<br>earning | )19                      |              |                          |         | 1       | £0.00         | £68.00<br>-£68.00 | £0.00       |          |
|              |                            |                                             |                                                 |                            |                          |              |                          |         |         | Sub-Total     |                   |             | £68.00   |
|              |                            |                                             |                                                 |                            |                          |              |                          |         |         | Voucher Va    | lue               |             | -£68.00  |
|              |                            |                                             |                                                 |                            |                          |              |                          |         |         | VAT           |                   |             | £0.00    |
|              |                            |                                             |                                                 |                            |                          |              |                          |         |         | Total         |                   |             | £0.00    |
|              | 🏛 Empty                    | Basket                                      |                                                 |                            |                          |              | Apply voucher            |         |         |               |                   |             | Continue |

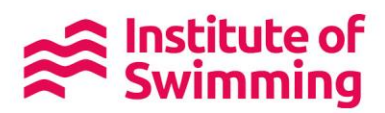

| V Item Selec                                                                                  | tion                                                         | Basket                                     |              |           | Confirmati        | on                    |
|-----------------------------------------------------------------------------------------------|--------------------------------------------------------------|--------------------------------------------|--------------|-----------|-------------------|-----------------------|
| ltems                                                                                         |                                                              |                                            |              |           |                   |                       |
| Item                                                                                          |                                                              |                                            | Qty          | VAT       | Price             | Total Price           |
| Pool Plant Operator Revalidation - Onlin<br>Using Voucher: Pool Plant Operator Revalidation - | e Learning - 31/12/2019<br>Online Learning                   |                                            | 1            | £0.00     | £68.00<br>-£68.00 | £0.00                 |
| Continue shopping                                                                             |                                                              |                                            |              |           | Need to change so | emething? Edit Basket |
|                                                                                               |                                                              |                                            | Sub-T        | otal      |                   | £68.0                 |
|                                                                                               |                                                              |                                            | Vouc         | her Value |                   | -£68.0                |
|                                                                                               |                                                              |                                            | VAT          |           |                   | £0.0                  |
|                                                                                               |                                                              |                                            | Tota         | ι         |                   | £0.00                 |
| Billing Details                                                                               |                                                              |                                            |              |           |                   |                       |
| Name                                                                                          | Address                                                      | Email                                      |              | Phone N   | lumber            |                       |
| Marie-Louise Hall                                                                             | loS SportPark<br>3 Oakwood Drive<br>Loughborough<br>LE11 3QF | marielouise.hall@swimming.org              |              | 0150964   | 0135              |                       |
|                                                                                               |                                                              | Need to change something?                  | Edit Details |           |                   |                       |
|                                                                                               |                                                              | Ready to continue?<br>Continue to Checkout |              |           |                   |                       |

You can continue through to the final checkout pages to complete the booking.

Once the purchase is complete, you will see a 'Thank you for your order!' screen.

| Checkout: | 📜 Purchase Complete                                                                                                    |              |
|-----------|----------------------------------------------------------------------------------------------------|--------------|
|           | V Item Selection — Basket — Basket —                                                                                                    | Confirmation |
|           | Thank you for your order!<br>Your order was placed 10/01/2019 10:46.<br>Your unique ID is <b>SBP680</b> .<br>Please retain this for your records. |              |

You will be able to go back to your profile, where you can view your current courses.

For face to face courses, further information will be sent seven days prior to the course start date. Online learning for CPDs can be accessed instantly through your profile.

|                     | and Members Learr | ning to Swim Ju | ist Swim! Compe | titive Swimming Masters Institute of Swimming More • | 🔪 Marie-Louise Hall 📅 🔍 |
|---------------------|-------------------|-----------------|-----------------|------------------------------------------------------|-------------------------|
| ← Home              | Profile           |                 |                 |                                                      |                         |
| ⊥ Profile           | Profile           | 505             |                 |                                                      |                         |
| U Courses           | current cour      | 562             |                 |                                                      |                         |
| Vouchers            | Date              | Time            | Course ID       | Course Title                                         | Venue Name City         |
| 👉 My Purchases      | 31/12/2019        | 12:00am         | 883             | Pool Plant Operator Revalidation - Online Learning   | Online i-learn          |
| 🖻 Personal Learning |                   |                 |                 |                                                      |                         |
| 🖕 Testimonials      |                   |                 |                 |                                                      |                         |
| Company Information |                   |                 |                 |                                                      |                         |
| Contact Information |                   |                 |                 |                                                      |                         |

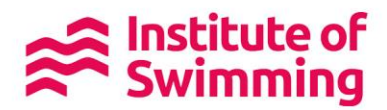

## What if I haven't finished any previous E learning CPD?

Don't worry. You have until the 31<sup>st</sup> March to still log into your <u>www.iosonline.com</u> account. If you can't finish your ELearning CPD by March 31<sup>st</sup> 2019, please visit <u>www.swimming.org</u> and set up an account. Then please email into <u>iosadmin@swimming.org</u> or call 01509 640640 and we will see what we can do to extend.

### How to change you address or password

Log in to your profile. Click on your name at the top right of the page, then select 'Edit account' you can change all your personal information there.

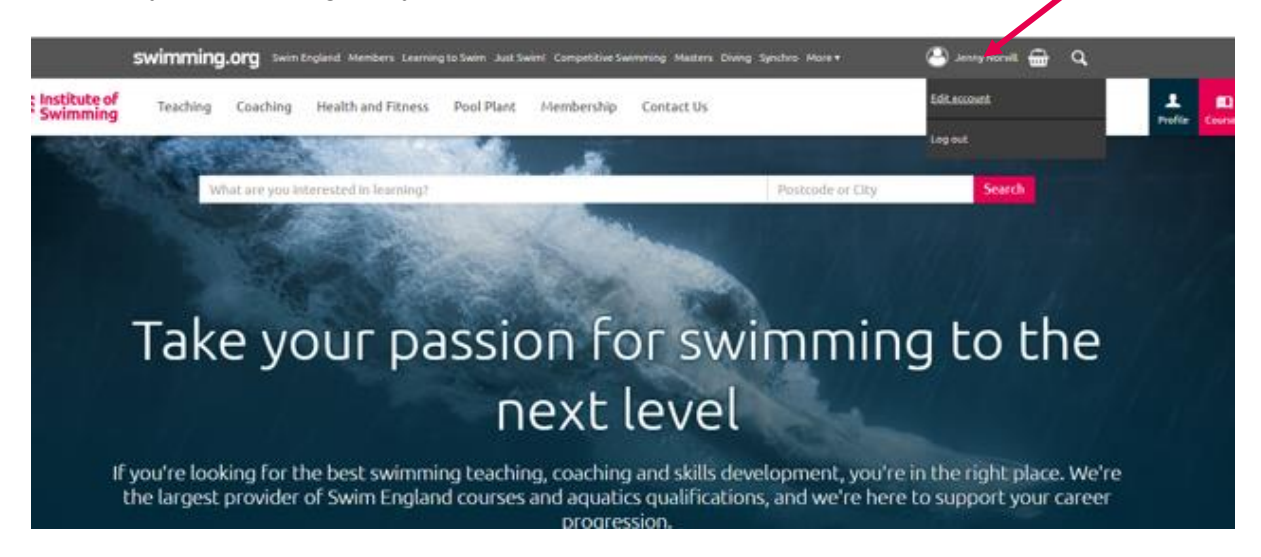